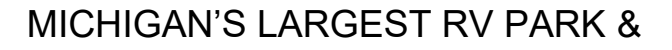

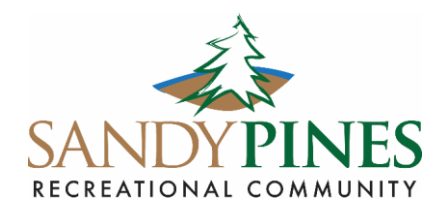

June 9, 2023

# **Attention Valued Sandy Pines Members**

As communicated in this month's Footprints, we have successfully negotiated with Spectrum to extend the original modem shut off date from June 5, 2023, to June 19, 2023. Please make sure you have your equipment ordered, delivered and installed prior to June 19, 2023. We will not be able to extend your old modem service past June 19, 2023.

#### Paperless and Other Billing Options

As communicated in this month's Footprints, members will need to move their statements to paperless or update to your home mailing address. Member bills are being delivered to Member Service or being placed in the incorrect postal boxes in the mail room by USPS. Member Service cannot accept these bills. Effective immediately, Member Service will place return to sender on all statements delivered to our office. Here are the options to change from mailed statements to paperless statements. If you chose to have paper statements, you may edit your mailing address. It cannot be the Sandy Pines address. Please see below options and step-by-step examples when you login into your Spectrum account.

- 1. Login to your account via web browser at <u>spectrum.net</u>. Click 'Sign In'. Sign In using your Username and Password. Click on the upper right 'Profile' icon for a drop-down menu and select 'Settings'. Click on the 'Notifications' tab. Under 'Paperless Billing', click YES. This will send your bill to your email on your account.
- Login to your account via web browser at <u>spectrum.net</u>. Click Sign In. Sign In using your Username and Password. Click on the upper right profile icon for a drop-down menu and select 'Settings'. Click on the 'Notifications' tab. Under 'Billing & Order Notifications', you'll see your current Billing Address (Sandy Pines Admin Building). Click on the 'Manage' button to update it to your personal mailing address.
- 3. Login to your account on the My Spectrum App. Click on the upper right profile icon to view your account data. Click on 'View Account Info'. The Billing Address is displayed. Click on 'Edit' to update it.
- 4. Call Spectrum Community Solutions support at 833-697-7328, input your account number when prompted, and have a customer service agent update your billing address.

| Spectrum                            | Upgrade   Watch TV   Email   Get Support   Español   💽 🗸 |
|-------------------------------------|----------------------------------------------------------|
| 2745 136th Ave<br>Hopkins, MI 49328 |                                                          |
| Settings                            |                                                          |
| Sign Out                            |                                                          |

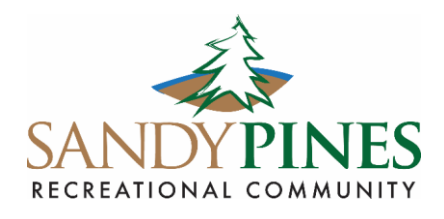

# MICHIGAN'S LARGEST RV PARK &

OFF

ON (

| Set | tings     |                    |        | Service Address<br>2745 136th Ave , Hopkins, MI<br>49328<br>Moving? |  |
|-----|-----------|--------------------|--------|---------------------------------------------------------------------|--|
|     | Your Info | Sign In & Security | People | Notifications                                                       |  |

## **Billing & Order Notifications**

Choose how you want to receive notifications about your monthly billing notices, payments and order notifications.

Paperless Billing 🕕 Not Enrolled

Reduce clutter and keep your personal info secure by enrolling in paperless billing. You'll automatically receive a notification when your statement is ready to view online.

### **Billing & Order Notifications**

Choose how you want to receive notifications about your monthly billing notices, payments and order notifications.

Paperless Billing 🖉 Enrolled

You'll automatically receive an email or text notification when your statement is ready to view online.

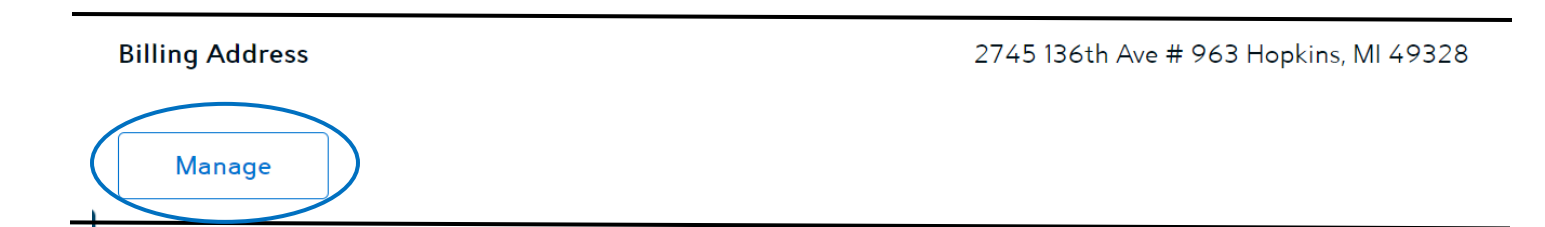

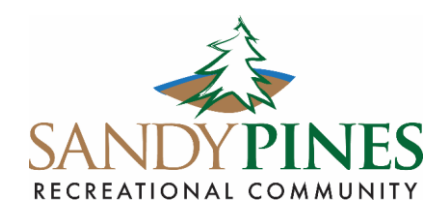

## MICHIGAN'S LARGEST RV PARK &

#### **Billing Address**

| Street Address              |                                                            |
|-----------------------------|------------------------------------------------------------|
| 2745 136TH AVE #            |                                                            |
| Apt, Suite, etc. (Optional) | ENTER YOUR PERSONAL MAILING<br>ADDRESS HERE and CLICK SAVE |
| City                        |                                                            |
| HOPKINS                     |                                                            |
| State                       |                                                            |
| MI 🗘                        |                                                            |
| ZIP Code                    |                                                            |
| 49328                       |                                                            |

To find your account number:

- 1. Login to your account via web browser at <u>spectrum.net</u>. Click on the Billing tab. Your account number is displayed.
- 2. Login to your account on the My Spectrum App. Click on Billing Icon at bottom of screen. Click on 'View Statements'. Click on a Statement Date. Your account number is displayed at the top of each statement.

If you have any questions regarding your options or how to update your address, please contact Spectrum Customer Service. They will be able to be able to assist you.

Thank You,

Jeff Sweitzer Park President

2745 136<sup>TH</sup> AVENUE - HOPKINS, MICHIGAN 49328 PHONE (616) 896-8315 - FAX (616) 896-7409 - WWW.SANDYPINES.COM